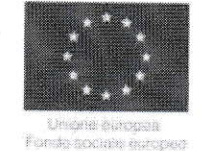

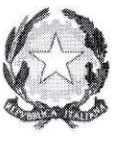

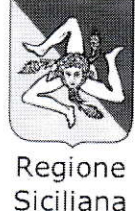

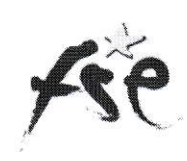

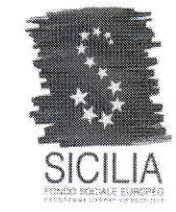

# Dipartimento regionale dell'Istruzione e della Formazione Professionale

## Autorità di Gestione del PO Sicilia FSE 2007-2013

# Programma Operativo Regionale Regione Siciliana FSE 2007-2013

## C(2007)6722 del 18.12.07

# Marcatura delle Spese impegnate in

# Dichiarazione di Spesa finale

## Sistema Caronte Fse - Guida Profilo Reo

Sommario

#### Nuove funzionalità rilasciate

• Dichiarazione di impegno (ruolo REO)

#### **Inserimento REO**

Accedendo al sistema con le credenziali del REO, è possibile aggiungere una dichiarazione di spesa e una dichiarazione impegno.

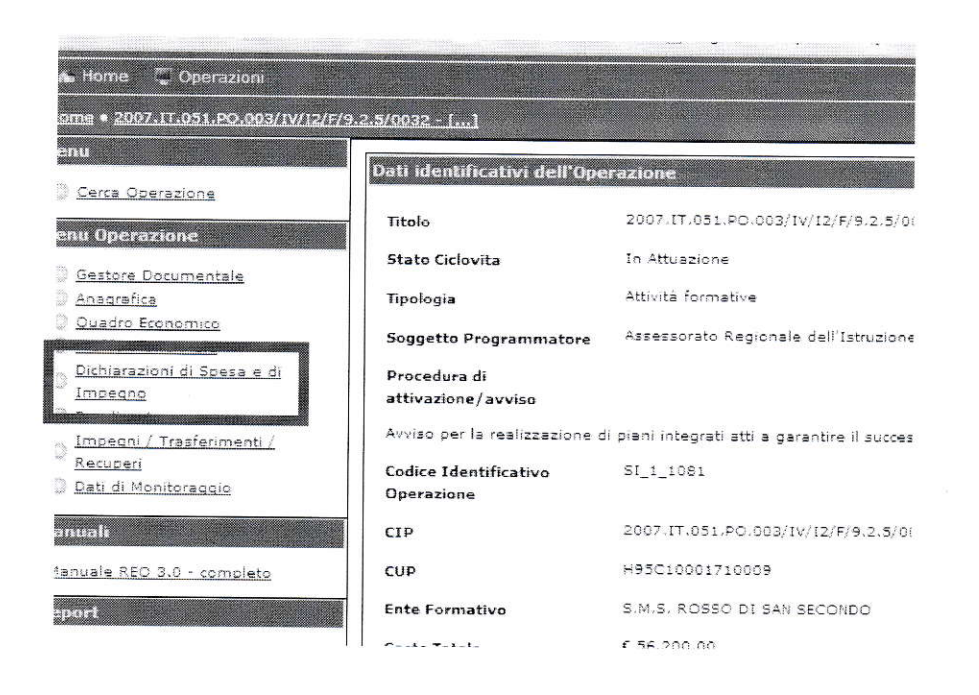

Cliccando sul tasto relativo è possibile compilare i campi richiesti per l'inserimento della dichiarazione e selezionare nel menù a tendina la dicitura " **Dichiarazione impegno**".

| NAMES OF A DESCRIPTION OF A DESCRIPTION OF |                               |                                                                                                    | the second second second second second second second second second second second second second second second s | 🕅 Segnala un problema 🗼 me                                                                                                    | manaturna bruno 🕴 opor                                                                                                    |
|----------------------------------------------------------------------------------------------------|-------------------------------|----------------------------------------------------------------------------------------------------|----------------------------------------------------------------------------------------------------|----------------------------------------------------------------------------------------------------|----------------------------------------------------------------------------------------------------|
| 2007-07-051-90-000/14/12/979-2                                                                                                    | NODAZ - 1 1+ Gestione Trans   | eastern & Annua + Dichimateuro & Breca                                                                          |                                                                                                    |                                                                                                    |                                                                                                    |
| Stratement Inlands P                                                                                                    | Approxy: Dis base arrows di 1 | วัดราย                                                                                                    |                                                                                                    |                                                                                                    |                                                                                                    |
| emsumi                                                                                                    | Deb Dichlarstione Speak       |                                                                                                    |                                                                                                    |                                                                                                    |                                                                                                    |
| rmazione                                                                                                    | Periodo di riferimento "      | novembre - recipied                                                                                             |                                                                                                    |                                                                                                    |                                                                                                    |
| szitne di Scesz                                                                                                    | Anno di riferimento           | 2233                                                                                                    |                                                                                                    |                                                                                                    |                                                                                                    |
| o il sito di Carontefilie verrà                                                                                                    | Bimestre di riferimento*      | Dicherazore ropegno<br>Selazione un elevenio                                                                    |                                                                                                    |                                                                                                    |                                                                                                    |
| zate un avoist relativo alta<br>ra del tertificato, vi                                                                                                    | Data dichiarazione '          | Ocharazione pressione personal<br>Ocharazione personali personali                                               |                                                                                                    |                                                                                                    |                                                                                                    |
| mo di ghorere i svriec e                                                                                                    | In Validazione da             | Dicharazione terzo verozo<br>Dicharazione quarto nerioan                                                        |                                                                                                    |                                                                                                    |                                                                                                    |
| tore dell'utilizzo del sistema.                                                                                                    | Note                          | Cronerectorine pointe per obte<br>Cronerectorine exerte carcindo                                                |                                                                                                    |                                                                                                    |                                                                                                    |
| amo per l'eventuale disação                                                                                                    |                               | Ditinal azone prime fuels periodo                                                                               |                                                                                                    |                                                                                                    |                                                                                                    |
|                                                                                                    |                               | Donarazone terza tuon pierodo                                                                                   |                                                                                                    |                                                                                                    |                                                                                                    |
|                                                                                                    |                               | Antonio and an and an and an and an and an and an and an and an and an and an and an and an and an and an and a |                                                                                                    |                                                                                                    |                                                                                                    |
|                                                                                                    |                               |                                                                                                    |                                                                                                    |                                                                                                    |                                                                                                    |
|                                                                                                    | Salva                         |                                                                                                    |                                                                                                    |                                                                                                    |                                                                                                    |
| 6                                                                                                    | - Incietro                    |                                                                                                    |                                                                                                    |                                                                                                    |                                                                                                    |
| n di Gestione, Montoraggie e c                                                                                                    | androlla PO ESE 2007-2013     | - Caronia FSE C Regione Sellence - Assessme                                                                     | to Regionale dell'Istruzione - del                                                                             | · Futureone                                                                                                    |                                                                                                    |
| 170827 - Totta i de da riservata                                                                                                    | Octobalitie e deta form       | scottine Professionade - PO FSE 2007-2613 - C                                                                   | ndice Fecule 80012000826                                                                                       |                                                                                                    | 48P                                                                                                    |
|                                                                                                    |                               |                                                                                                    |                                                                                                    | and the second second s | and the optimized in the second second secon |

Una volta creata la dichiarazione impegno sarà possibile aggiungere le informazioni relative all'impegno selezionando la stessa e cliccando sul tasto "Impegni/Pagamenti".

Guida Reo marcatura delle spese impegnate in dichiarazione finale

|    | Gestore<br>documentale                 | Validato UMC | 1202  |
|----|----------------------------------------|--------------|-------|
| 8  | Gestore documentale                    | Validato UMC | 1203  |
| Ø  | O Gestore<br>documentale               | UMC          | 3073  |
| Z  | ) <u>Gestore</u><br><u>documentale</u> | REO          | 37188 |
| 0  | Gestore<br>documentale                 | UMC          | 37190 |
| 00 | © Gestore<br>documentale               | UMC          | 89216 |

Aggiungi Modifica dichiarazione spesa Dettagl > Impegni/Pagamenti

| <br>01-09-2010/31-12-2010 | 2010 | Dichiarazione primo periodo      |
|---------------------------|------|----------------------------------|
| 01-01-2011/31-01-2011     | 2011 | Dichiarazione secondo<br>periodo |
| 01-02-2011/31-08-2011     | 2011 | Dichiarazione terzo periodo      |
| 01-09-2011/31-12-2011     | 2011 | Dichiarazione quarto periodo     |
| 01-01-2012/25-04-2012     | 2012 | Dichiarazione quinto periodo     |
| novembre - febbraio       | 2013 | Dichiarazione impegno            |
| novembre - dicembre       | 2013 | Dichiarazione primo periodo      |

In questa fase il Reo non inserisce le informazioni relative alla modalità di pagamento, alla data di pagamento e a quella di quietanza, come si può notare dallo screenshoot in basso.

Guida Reo marcatura delle spese impegnate in dichiarazione finale

| Seleziona un elemento |
|-----------------------|
|                       |
| Seleziona un elemento |
|                       |
|                       |
|                       |
|                       |
|                       |
|                       |
|                       |
| 1                     |
|                       |

Una volta inserito l'impegno all'interno della dichiarazione creata l'utente riceverà conferma di corretto inserimento.

| Dichiaraziona S  | 5415                   |                       |                                   |                      |
|------------------|------------------------|-----------------------|-----------------------------------|----------------------|
| Periodo di rifer | imento                 | novembre - febbraio   |                                   |                      |
| Anno di riferim  | ento                   | 2013                  |                                   |                      |
| Bimestre di rife | erimento               | Dichiarazione impegno |                                   |                      |
| Data dichiarazi  | one                    | 05/03/2013            |                                   |                      |
| Numero Pagan     | nenti                  | I                     |                                   |                      |
| Importo Totale   |                        | € 1.006,00            |                                   |                      |
| Step Validazion  | 1e                     | Nuova                 |                                   |                      |
| Note             |                        |                       |                                   |                      |
| Pagamenti        |                        |                       |                                   |                      |
|                  |                        | and the second second | Voce di Spesa e                   | Tipologia Giustifica |
| 5 5              | Gestore<br>documentale | 1177608               | 82.12 - Indennità<br>di frequenza | Fattura              |

E' importante verificare che non si attivi la procedura di campionamento sugli impegni creati.

| ziona |   | Azioni                 | Identificativo Interno | Voce di Spesa ⊕                                                                                                    | Tipologia Giustificativo |
|-------|---|------------------------|------------------------|----------------------------------------------------------------------------------------------------|--------------------------|
| Ĩ.    | 0 | Gestore<br>documentale | 1177579                | B2.2 - Docenza<br>esterna                                                                                                    | Fattura                  |
| 2     | 0 | Gestore<br>documentale | 1177581                | B1.5-<br>Pubblicizzazione e<br>promozione del<br>progetto                                                                                      | Fattura                  |
|       | Ø | Gestore<br>documentale | 1177583                | B2.15 - Viaggi e<br>trasferte<br>personale non<br>amministrativo e<br>del Direttore non<br>amministrativo e<br>del Coordinatore<br>di progetto | Fattura                  |

La dichiarazione impegno creata dovrà essere validata attraverso il tasto "Invia all'Amministrazione"; prima sarà necessario inserire all'interno del gestore documentale di ogni singolo impegno, la scansione in formato cartaceo dello stesso.

| 👞 Forne 🗇 Operazioni                                                                                    |                                |                                                             | La pagina all'indirizzo                                                                                                    | https://test.caron                                                                 | tefse.atfsesi                                           | dilia.com dice:                              |                           | 🕅 Gegnala un problema        | 🕹 mariaassunta.bruno 👘                             | 1     |
|----------------------------------------------------------------------------------------------------|--------------------------------|-------------------------------------------------------------|----------------------------------------------------------------------------------------------------|------------------------------------------------------------------------------------|---------------------------------------------------------|----------------------------------------------|---------------------------|------------------------------|----------------------------------------------------|-------|
| ame + 2007.111.033.000.0039.0432774<br>ena<br>Cishiatadioni di Spesa.ngo<br>kandomi                     | Din häiren<br>Selezion         | u i * Sectorie Dichierae<br>iuni di Spesia<br>ia Azioni Rif | Attenzione: si prega plima<br>correttamente indicato suit<br>correttazza dei dati e di ave<br>nella dichiarazione di soeza | di procedere alla valida<br>e le spese da trasmetta<br>r caricato i documenti<br>- | anone di verfic<br>re all'ammunist<br>allegati a ciasci | are di aver<br>razione, la<br>un pagamento e | ento                      | Anno di riferimenta          | 8 Bimestre di riferimento a                        | Data  |
| Crea dichiarazione di spesa a                                                                           | 10                             | Cestore<br>documentate<br>cocumentate                       |                                                                                                    |                                                                                    | ОК                                                      | Annula                                       | 310                       | 2015                         | Dichiarazione primo pieda<br>Dichiarazione secondo | 19/01 |
| informazioni                                                                                            |                                | Gestore                                                     | 104.*                                                                                                    | 2023                                                                               |                                                         |                                              | 333                       | 2011                         | periodo                                            | 15/03 |
| estione Dichierazioni di Epeca<br>5 informierno che del 28/15/2012<br>manto il atto di CamateREE veniti | 1                              | © documentale<br>© Gestore<br>documentale                   | HEOM B                                                                                                    | 37163                                                                              |                                                         | 51-09-2011/31-12                             | -2521                     | 2011                         | Dichlarazione quarto periodo                       | 02/01 |
| isuzlizzato un zvviso relativo zliz<br>kurezza del certificato, vi                                      | 12                             | C Gestore<br>cocumentale                                    | чсота                                                                                                    | 37:66                                                                              |                                                         | 01-01-2012/25-04                             | -2012                     | 2012                         | Dichiarezione guinto perioda                       | 26/04 |
| eghlamo di ignorare fasciso e<br>infermare di volar prosedere<br>muncue nell'ottizzo dei sistema        | 2                              | © Gestore<br>Secumentaie                                    | Nuova                                                                                                    | 89203                                                                              |                                                         | novembre - febbre                            | 4.2.                      | 2015                         | Dichlarezione impegno                              | 03/02 |
| sovelemo per l'eventuzia disaglo.                                                                       | La funzion<br>numero "I        | alità di svalidazione di u<br>centificativo Interno' del    | na dichiarazione di spesa è<br>la Dichiarazione di Spesa                                                                   | state momentaneam                                                                  | erte disebilita                                         | ta, in taso di neces                         | satà e av                 | fficiente nchiederle altrav- | rec "Rich edi Assistenza" indice                   | nda K |
|                                                                                                    | Aggiung<br>*                   | i Modifica dichiarazi                                       | one spesa Dettaglio F                                                                                                    | 'agamenti Invis a                                                                  | il'amministr                                            | 12ione                                       | Cance                     |                              | ander Geschinnungen                                | ,     |
| stema di Gestione, Monitoraggio<br>ofessoriale Opartimento Regio                                        | e controllo i<br>se doll'i doi | ro Hal- 2007-2013 - Ca<br>Zone e della Formura              | mote HH © Regione Si<br>Ine Professionale - PO H                                                                           | Hana Astussoral<br>F 2007-2013 - Car                                               | o Kegionale<br>Ico Escalo K                             | dell'Istrumione a<br>DOTZIORE/m - P.         | rkella Fas<br>attica IV.a | marinee art                  | Ø                                                  | ïρ    |

La DDS passa dallo stato in validazione da Nuova allo stato in Validazione da REO.

| 🛛 Invio  | all'Amministrazi         | one effettuat | o con successo   |
|----------|--------------------------|---------------|------------------|
| Dichiara | zioni di Spesa           |               |                  |
| Selezie  | ona Azioni               | Riferimento 😔 | In Validazione d |
| Ø        | Gestore<br>documentale   |               | Validato UMC     |
| 0        | O Gestore<br>documentale |               | Validato UMC     |
| (11)     | O Gestore<br>documentale |               | UMC              |
| 0        | O Gestore<br>documentale |               | Nuova            |
| 0        | Gestore<br>documentale   |               | Nuova            |
| 0        | Gestore<br>documentale   |               | REO              |

Inoltre, una volta validata la dichiarazione impegno non sarà più possibile la modifica della stessa e del suo dettaglio.

### Creazione del rendiconto

Il REO cliccando sul pulsante relativo compila le informazioni di base del **rendiconto** (per rendiconto non creato) e selezionando la dichiarazione impegno (che si trova nello stato REO) la inserisce a rendiconto con l'apposito tasto "Collega la Dichiarazione di spesa".

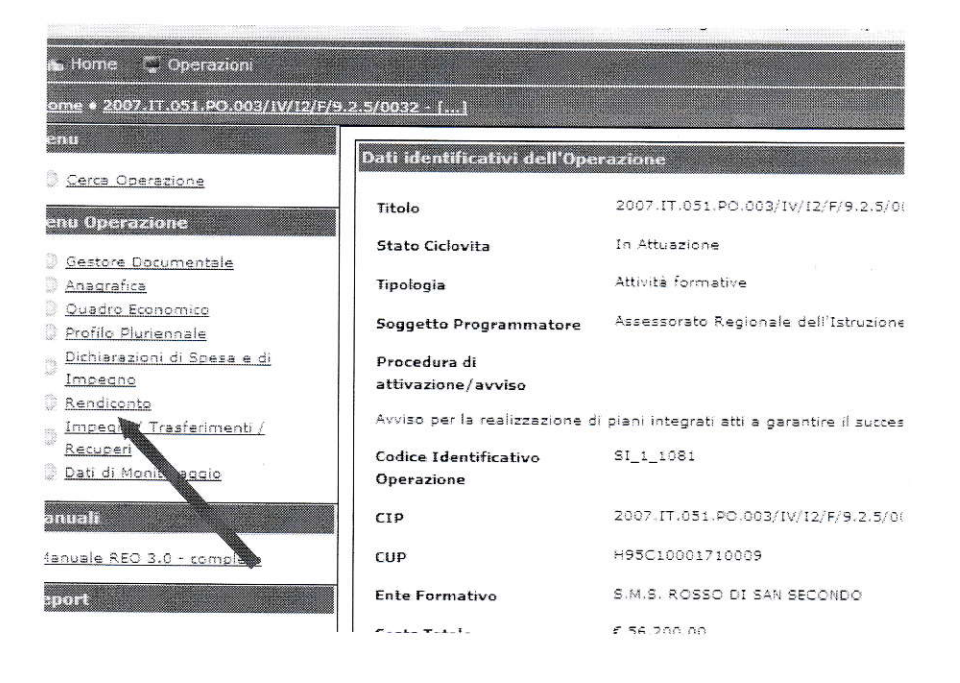

Guida Reo marcatura delle spese impegnate in dichiarazione finale

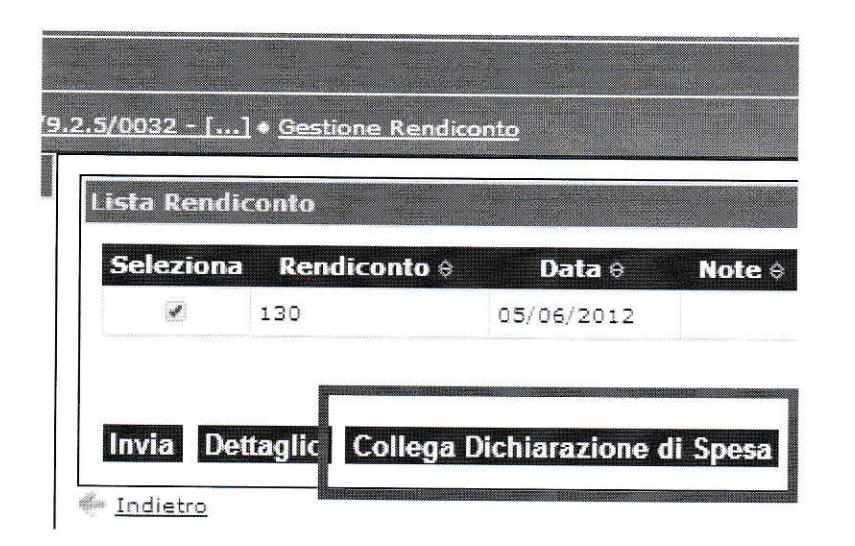

| soler<br>enco Dichi | arazioni di Spesa     | Data Note a            | DS Collegate & Trenato | Certification: Laterna       |
|---------------------|-----------------------|------------------------|------------------------|------------------------------|
| Selezion            | ı In Validazione da ⊖ | Identificativo Interno | Periodo di riferimento | Bimestre di riferiment       |
|                     | Validato UMC          | 1195                   | 01-09-2010/31-12-2010  | Dichiarazione primo periodo  |
|                     | Validato UMC          | 1196                   | 01-01-2011/31-01-2011  | Dichiarazione secondo period |
|                     | UMC                   | 3065                   | 01-02-2011/31-08-2011  | Dichiarazione terzo periodo  |
|                     | REO                   | 89205                  | novembre - febbraio    | Dichiarazione impegno        |
|                     |                       |                        |                        |                              |
|                     |                       |                        |                        |                              |
|                     |                       |                        |                        |                              |

Guida Reo marcatura delle spese impegnate in dichiarazione finale

| Data *                                       | 05/06/2012                                            |                         |                        |
|----------------------------------------------|-------------------------------------------------------|-------------------------|------------------------|
| Note                                         |                                                       |                         |                        |
|                                              |                                                       |                         |                        |
|                                              |                                                       |                         |                        |
|                                              |                                                       |                         |                        |
| Aggiorna                                     |                                                       |                         |                        |
| Aggiorna                                     |                                                       |                         |                        |
| Aggiorna<br>Nchiarazioni di S                | pesa Collegate al Rendiconto                          |                         |                        |
| Aggiorna<br>Nchiarazioni di S<br>In Validazi | pesa Collegate al Rendiconto<br>one da Identificativo | Interno Periodo di rife | rimento Bimestre di ri |

Una volta terminate le operazioni di inserimento della Dichiarazione impegno, il REO procede all'invio.

Questa operazione rende il rendiconto non più editabile.

| 🖌 Home 📮 Operazioni                                                                                                    |              |                            |                 |          |
|----------------------------------------------------------------------------------------------------|--------------|----------------------------|-----------------|----------|
| ome • 2007.IT.051.PO.003/IV/I2/F/9.                                                                                                    | 2.5/0032 - [ | ] • <u>Gestione Rendic</u> | onto            |          |
| Informazioni                                                                                                    | Lista Rend   | liconto                    |                 |          |
| Rendiconto<br>/i informiamo che dal 28/10/2012                                                                                                   | Selezion     | a Rendiconto 🗧             | Data ↔          | Note 🕸   |
| isprendo il sito di CaronteFSE verra<br>risualizzato un avviso relativo alla<br>ricurezza del certificato, vi                                    |              | 130                        | 05/06/2012      |          |
| oreghiamo di ignorare l'avviso e<br>confermare di voler procedere<br>comunque nell'utilizzo del sistema.<br>Di scusiamo per l'eventuale disagio. | Invia C      | ettaglio Collega I         | Dichiarazione ( | di Spesa |

## **Completamento dati**

Prima di validare la dichiarazione impegno creata, attraverso il tasto "Invia all'Amministrazione", sarà necessario completare le informazioni relative **al metodo di pagamento, numero pagamento, data pagamento e data quietanza.** Questo avverrà solo dopo l'inserimento del trasferimento a saldo da parte del Profilo Rio2.

| 92. ve v. c                                                          |                               | a second a second second second second second second second second second second second second second second s                                                                                                    |
|----------------------------------------------------------------------|-------------------------------|----------------------------------------------------------------------------------------------------|
| Mermiams che dai 28/16/2012                                          | Pagéments                     |                                                                                                    |
| rends i sito di CaloritaFSE Jang<br>selottato il avvientalisten alla | Voce di Spesa                 | S1 5- Fuen klazazione e promotione pel progette                                                                                                    |
| vietza de perfécieta, la                                             | Causale                       | 2.25973                                                                                                    |
| igh anns d'i shorana i ann ao a                                      | The Constitution of           | 2.Huss                                                                                                    |
| members of voier processing                                          | - Do Grusbricativo            | - Privet                                                                                                    |
| li maannoor i eannae diage.                                          | Partita IVA / Codice Fiscale  | · 251941082                                                                                                    |
|                                                                      | Emittence Gustification       | Enre Ente                                                                                                    |
|                                                                      | Data                          | 21/75/2013                                                                                                    |
|                                                                      | Namero                        | and a faith of the second second second second second second second second second second second second second s                                                                                                    |
|                                                                      | formate Intelli-              | 6.00.00                                                                                                    |
|                                                                      | Gustilicative                 |                                                                                                    |
|                                                                      | Emperto Totale                | K tite u:                                                                                                    |
|                                                                      | Rendicontable                 |                                                                                                    |
|                                                                      | di sus EVA                    | 6 %,00                                                                                                    |
|                                                                      | di cui Ritenute               | (L)A                                                                                                    |
|                                                                      | Tel tasc la spesa non e stata | dastenuns a nevesser af lagare i compo Spese kon Sastenuns                                                                                                    |
|                                                                      | Sepsa Non Soste               |                                                                                                    |
|                                                                      | Hetodo di Paganerato"         | 50 M 24                                                                                                    |
|                                                                      | Nomero Papamenos*             |                                                                                                    |
|                                                                      |                               | Annual states and a state of the states and a state of the states and a states and a state of the states and a states and a states and  |
|                                                                      | uste regenerit                | Constant and Constant and Const |
|                                                                      | 1 Indicare Una Ra             | in entrino a Propie Sureta revea                                                                                                    |
|                                                                      |                               |                                                                                                    |
|                                                                      | Data Quetanza                 | is National in the second second seco |

Nel caso in cui il beneficiario non possa quietanzare spese già impegnate e rendicontate, è prevista la possibilità di marcarle con la dicitura: "Spesa non sostenuta".

| Metodo di Pagamento*        | Bolizo                                        |                                            |
|-----------------------------|-----------------------------------------------|--------------------------------------------|
|                             |                                               |                                            |
| Numero Pagamento*           | 1                                             |                                            |
| Data Pagamento *            | 24/09/2013                                    |                                            |
| ° Indicare una data quietar | a successiva a quella di creazione del rendic | onto nel caso di oagamento non ancora quie |
| Data Quietanza °            | 24/09/2013                                    |                                            |
| Note                        |                                               |                                            |
| Documenti                   | C Gestore Documentale                         |                                            |
| REVISORS                    |                                               |                                            |
| Importo Pagamento           | 199.00                                        |                                            |
| Note                        |                                               |                                            |
| 9U                          |                                               |                                            |
| Importo Pagamento           | 100.00                                        |                                            |
| Note                        |                                               |                                            |
| JMC                         |                                               |                                            |
| Importo Pagamento           | 100.00                                        |                                            |
| Note                        |                                               |                                            |
|                             |                                               |                                            |

A conferma effettuata, la dichiarazione di spesa (prima di impegno) verrà validata cliccando sull'apposito pulsante di validazione.

|                        |      | Gestore                              | surervine into 5  | In vanuazione da e | Identificativo Ini |
|------------------------|------|--------------------------------------|-------------------|--------------------|--------------------|
| -63                    | 10   | documentals                          |                   | Validato UMC       | 1175               |
| (ii)                   | Q    | Gestore<br>documentale               |                   | Validato UMC       | 1176               |
| 8                      | 52   | Gestore<br>documentale               |                   | имс                | 3084               |
|                        | Ø    | Gestore<br>documentale               |                   | Nuova              | 37173              |
|                        | 0    | Gestore<br>documentale               |                   | UMC                | 37174              |
| El                     | 0    | Gestore<br>documentale               |                   | Validato UMC       | 89211              |
| 89                     | 0    | Gestore                              |                   | Validato UMC       | 89212              |
| æ                      | 0    | <u>Gestore</u><br><u>documentale</u> |                   | RED                | 89213              |
| Gestore<br>documentale |      |                                      |                   |                    |                    |
|                        |      |                                      |                   |                    |                    |
| unzionali              | tà r | li evalidaaioaa                      | di uca dichiacasi |                    |                    |

A questo punto la dichiarazione di spesa (prima di impegno) cambierà tipologia diventando "Dichiarazione finale" e sarà disponibile per la fase di certificazione successiva.

| Identificativo I | interno Periodo di riferimento 🖯 | Anno di riferimento 🛛 | Bimestre di riferimento 🖯        | D  |  |  |  |
|------------------|----------------------------------|-----------------------|----------------------------------|----|--|--|--|
| 1175             | 01-01-2011/31-01-2011            | 2011                  | Dichiarazione secondo<br>periodo | 14 |  |  |  |
| 1176             | 01-09-2010/31-12-2010            | 2010                  | Dichiarazione primo periodo      | 14 |  |  |  |
| 3084             | 01-02-2011/31-08-2011            | 2011                  | Dichiarazione terzo periodo      | 0: |  |  |  |
| 37173            | 01-09-2011/31-12-2011            | 2011                  | Dichiarazione quarto periodo     | 02 |  |  |  |
| 37174            | 01-01-2012/25-04-2012            | 2012                  | Dichiarazione quinto periodo     | 26 |  |  |  |
| 89211            | novembre - febbraio              | 2013                  | Dichiarazione finale             | 0: |  |  |  |